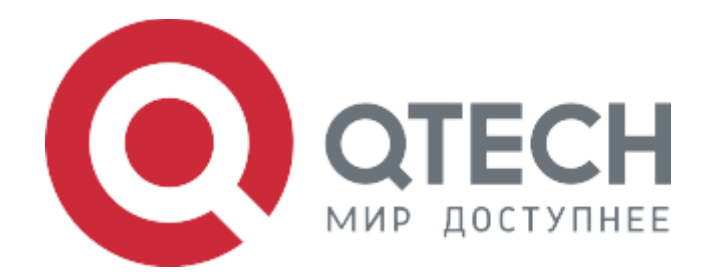

#### Инструкция по установке

#### Программное обеспечение сервисных IP-маршрутизаторов серии QSR

# Содержание

| Принятые сокращения        | .3 |
|----------------------------|----|
| Введение                   | .4 |
| Инструкция по установке    | .4 |
| Предварительные требования | .4 |
| Установка                  | .5 |
| Обновление ПО              | .5 |
| Обновление резервного ПО   | .7 |

# Принятые сокращения

| Сокращение | Расшифровка                                                                                                  |
|------------|----------------------------------------------------------------------------------------------------|
| IP         | Internet Protocol (IP, досл. «межсетевой протокол») — маршрутизируемый протокол сетевого уровня стека TCP/IP |
| СОМ-порт   | Последовательный порт интерфейса стандарта RS-232                                                            |
| пк         | Персональный компьютер, рабочая станция для управления<br>маршрутизатором                                    |
| по         | Программное обеспечение сервисных IP-маршрутизаторов серии QSR                                               |

# Введение

Серия маршрутизаторов QSR — это серия мультисервисных маршрутизаторов, разработанные для применения в корпоративных сетях, филиальных отделениях, финансовых/правительственных/производственных и других крупных компаний с распределённой сетью офисов и департаментов, для установки связанности между главным офисом и удалённым филиалом в компаниях SMB сектора. Роутеры сочетают различные современные технологии, такие как маршрутизация, коммутация, QoS, безопасность, для предоставления гибкого, высокоэффективного и более надёжного доступа пользователей к сервисам.

Выбор из моделей позволяет подобрать решение, оптимально соответствующее требованиям. Все маршрутизаторы построены на современной аппаратной базе и проходят тщательную проверку на всех стадиях производства.

## Инструкция по установке

#### Предварительные требования

ПК с возможностью консольного подключения через СОМ-порт для управления и ПК настроенным IP адресом 192.168.1.1/24, tftp сервер с возможностью доступа к файлам ПО и загрузчика.

Маршрутизатор подключается к ПК при помощи консольного соединения с параметрами 115200/8N1 и по ethernet интерфейсу к ПК с tftp сервером. Для обоих способов подключения может быть использован один ПК при наличии всех необходимых способов подключения, ethernet и COM-порт.

### Установка

Включить маршрутизатор, дождаться приглашения консоли, в ответ на приглашение консоли нажать на клавишу «Enter».

В терминале ввести последовательно следующие команды для настройки IP-связности между маршрутизатором и сетевой картой ПК.

QSR-2200-10TBX-AC(config)# interface gigabitethernet0/1/1 QSR-2200-10TBX-AC(config-if-gi)# no switchport QSR-2200-10TBX-AC(config-if-gi)# no shutdown QSR-2200-10TBX-AC(config-if-gi)# ip address 192.168.1.2/24 QSR-2200-10TBX-AC(config-if-gi)# QSR-2200-10TBX-AC# commit port gigabitethernet0/1/1 is ENABLED now QSR-2200-10TBX-AC# confirm

После настройки произвести проверку связности с ПК, используя команду ping и IP-адрес ПК.

QSR-2200-10TBX-AC# ping 192.168.1.1 PING 192.168.1.1 (192.168.1.1): 32 bytes from 192.168.1.1: icmp\_seq=0 time=1.5805ms ttl=128 32 bytes from 192.168.1.1: icmp\_seq=1 time=1.12922ms ttl=128 32 bytes from 192.168.1.1: icmp\_seq=2 time=822.8µs ttl=128 32 bytes from 192.168.1.1: icmp\_seq=3 time=799.54µs ttl=128 32 bytes from 192.168.1.1: icmp\_seq=4 time=931.1µs ttl=128

--- 192.168.1.1 ping statistics -- 5 packets transmitted, 5 packets received, 0 duplicates, 0% packet loss
round-trip min/avg/max = 799.54μs/1.052633ms/1.5805ms

### Обновление ПО

Для маршрутизаторов серии QSR используется файл ПО X\_QSR-2200-10TBX-AC\_REV6\_Y.bzimage.

В терминале ввести следующую команду:

```
QSR-2200-10TBX-AC# copy tftp://192.168.1.1:/X_QSR-2200-10TBX-AC_REV6_Y.bzimage flash:image/
```

На экране отобразится следующий вывод:

После загрузки файла ПО, необходимо настроить приоритет для основного файла и

перезагрузить маршрутизатор.

QSR-2200-10TBX-AC(config)# system boot X\_QSR-2200-10TBX-

AC\_REV6\_Y.bzimage primary-image

starting EMMC saver for /boot/primary.img...

checking image header...

ok.

Trying to save correctly...

tmp file /boot/primary.img.tmp0 saved.

reading tmp file /boot/primary.img.tmp0...

checking tmp file /boot/primary.img.tmp0...

checking complete successfully

all tmp files will be removed

starting EMMC saver for /recovery/primary.img...

checking image header...

ok.

Trying to save correctly...

tmp file /recovery/primary.img.tmp0 saved.

reading tmp file /recovery/primary.img.tmp0...

checking tmp file /recovery/primary.img.tmp0...

checking complete successfully

all tmp files will be removed

QSR-2200-10TBX-AC(config)#

QSR-2200-10TBX-AC# reload

proceed with reload? [Y/n]

starting pid 525, tty ": '/bin/umount -ra -t vfat,ext3' The system is going down NOW!

### Обновление резервного ПО

Резервное ПО будет загружено в случае, если маршрутизатору не удалось загрузить основное ПО

В терминале ввести следующую команду:

QSR-2200-10TBX-AC# copy tftp://192.168.1.1:/X\_QSR-2200-10TBX-AC\_REV6\_Y.bzimage flash:image/

На экране отобразится следующий вывод:

После загрузки файла ПО, необходимо настроить приоритет для резервного файла и перезагрузить маршрутизатор.

QSR-2200-10TBX-AC(config)# system boot X\_QSR-2200-10TBX-AC\_REV6\_Y.bzimage backup-image QSR-2200#reload Process with reboot? [Y/N] y Switch reboot, close telnet connection!